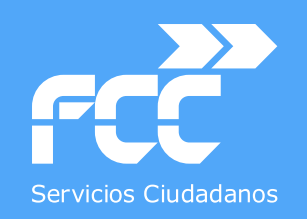

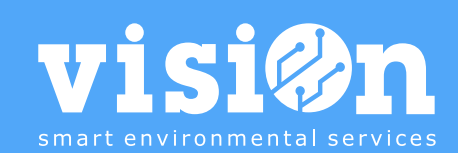

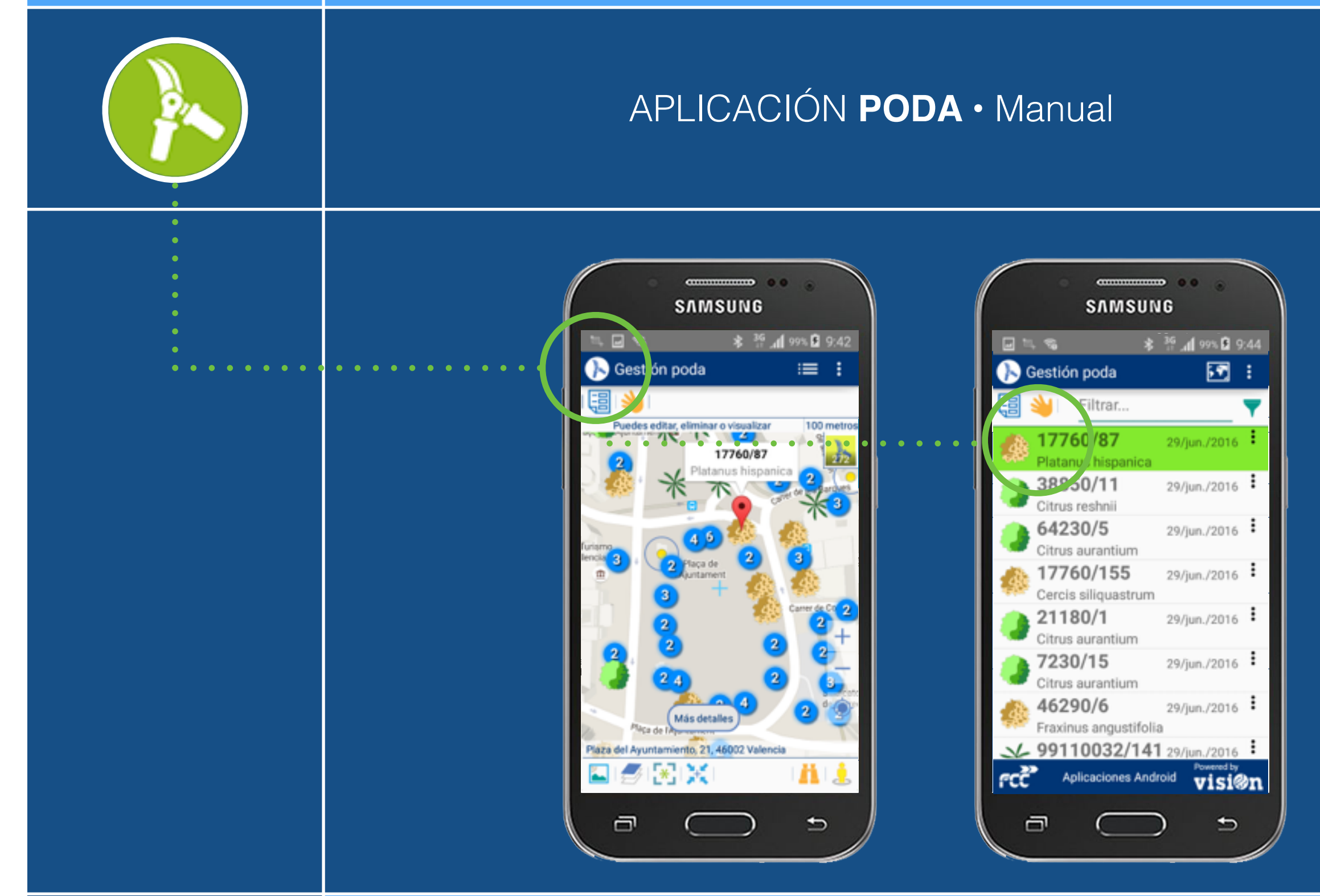

MANUAL · Versión 1.0

 $(\mathbf{k})$ 

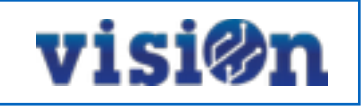

| DESCRIPCIÓN de los elementos de la APLICACIÓN                  | <u> PÁG. 3</u> |
|----------------------------------------------------------------|----------------|
| GESTIÓN y EDICIÓN                                              | <u>PÁG. 4</u>  |
| DESPLAZAMIENTO por el MAPA                                     | <u>PÁG. 5</u>  |
| SELECCIONAR un elemento y EJECUTAR una acción sobre el mapa    | <u> PÁG. 6</u> |
| SELECCIONAR un elemento y EJECUTAR una acción sobre el listado | <u> PÁG. 8</u> |
| Mostrar DETALLES                                               | <u>PÁG. 10</u> |

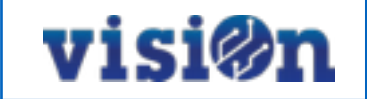

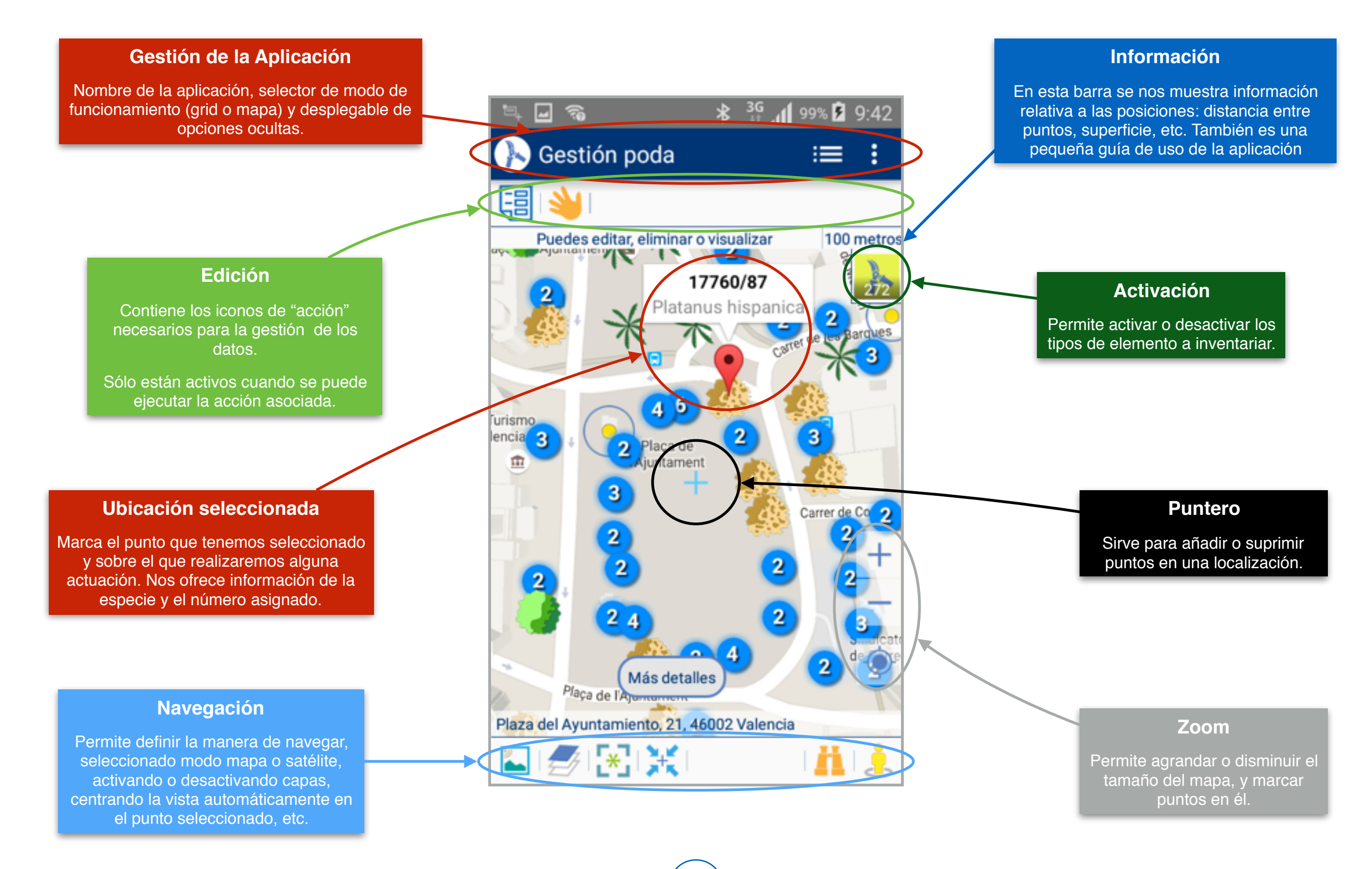

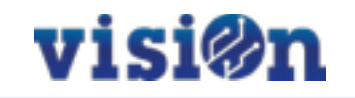

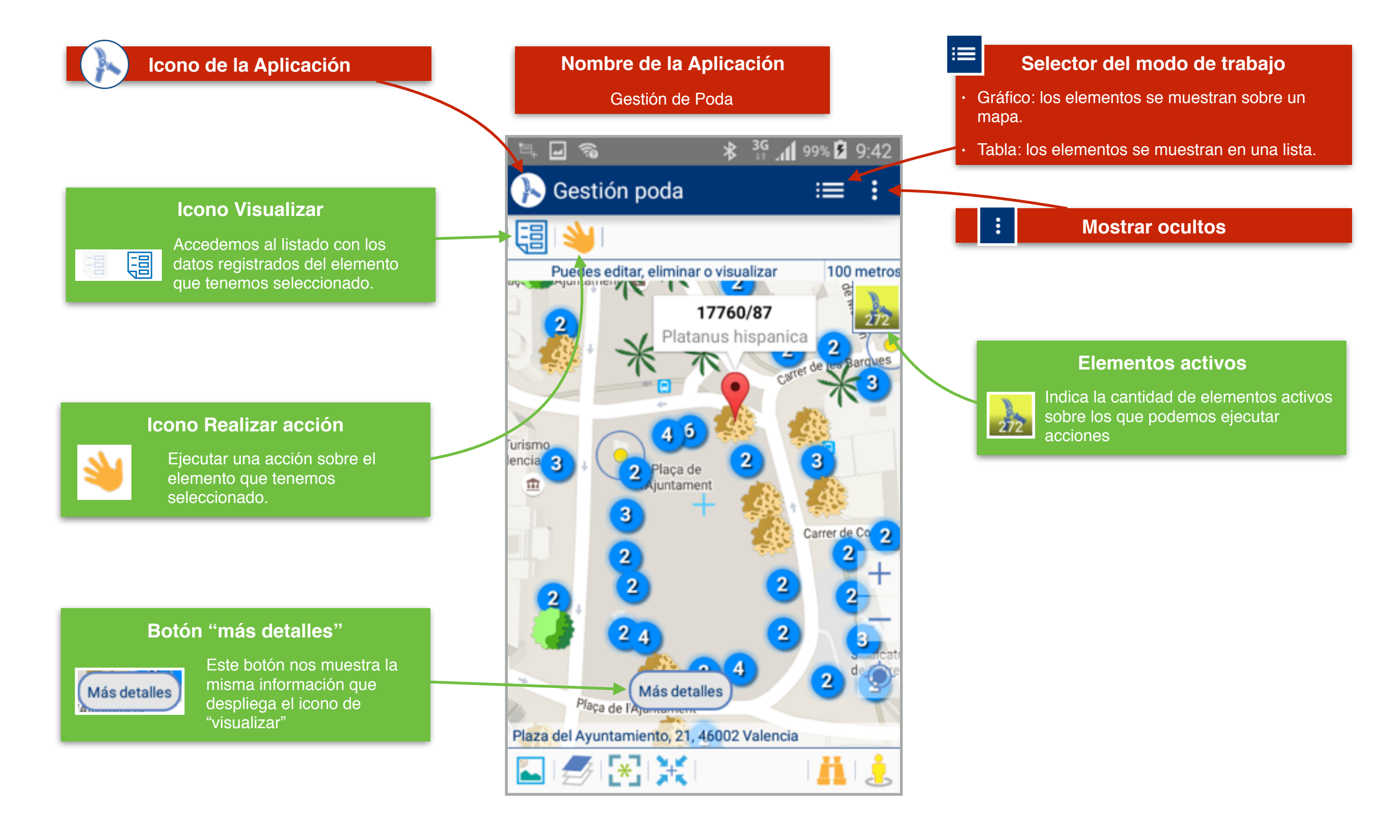

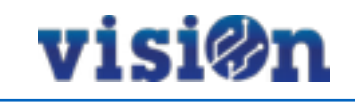

### Hay dos maneras posibles de desplazarse sobre el mapa y fijar una posición:

- Pulsando y arrastrando sin soltar: el mapa se desplaza hasta que soltemos, fijando la posición en ese punto.
- Pulsando en cualquier lugar del mapa: el puntero se centra sobre el lugar en el que hemos pulsado, fijando la posición

#### Búsqueda:

Podemos realizar una búsqueda (dirección postal, código postal, ciudad...) por medio del teclado o por medio del dictado por voz.

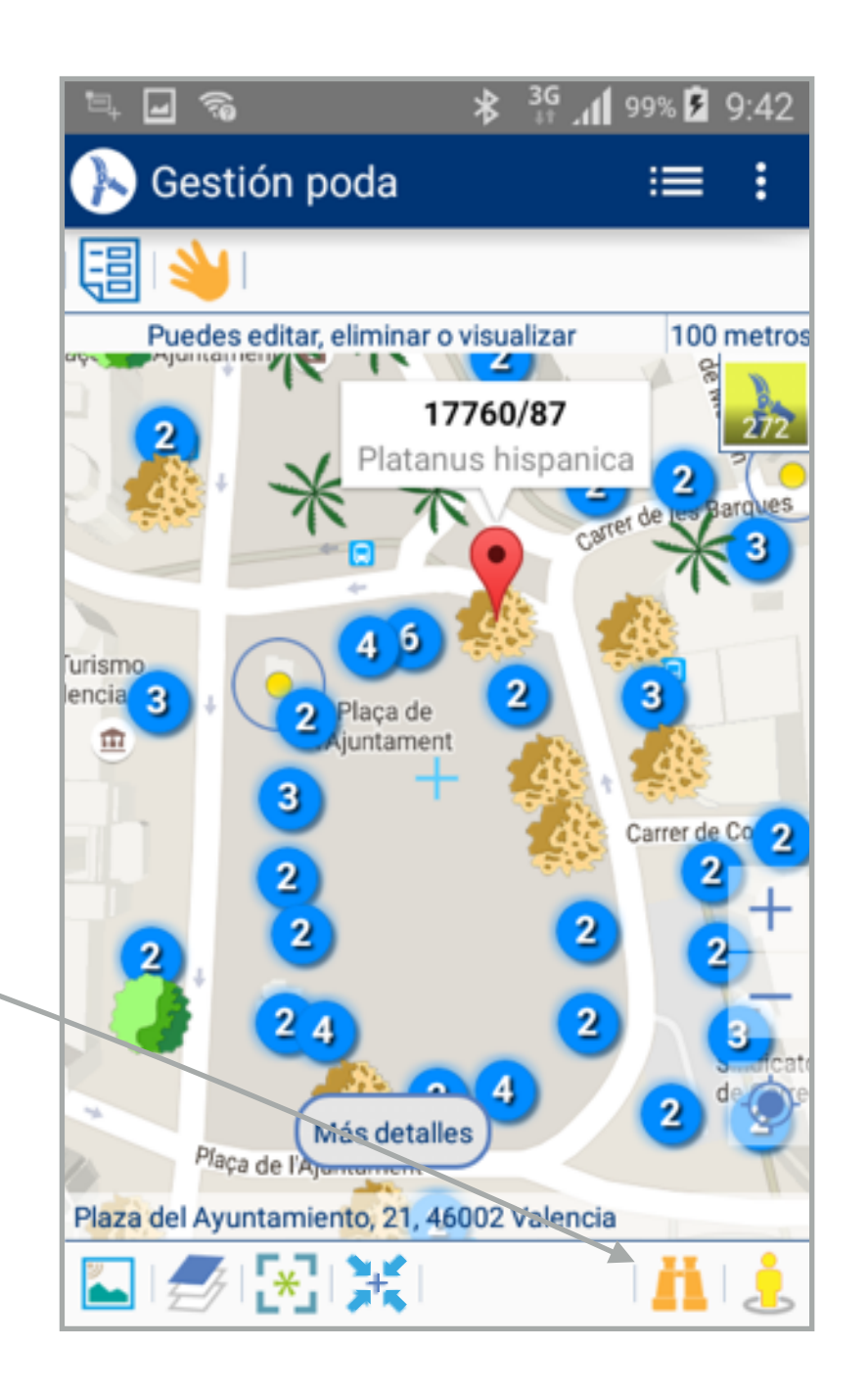

#### App Poda • MANUAL DE USO • SELECCIONAR UN ELEMENTO Y EJECUTAR ACCIÓN I

# visi®n

Revisión Sust

Poda

dirigida

Retirada

naranjas

Powered by

visi@n

/lantenim

eto

Retirada

dáctil

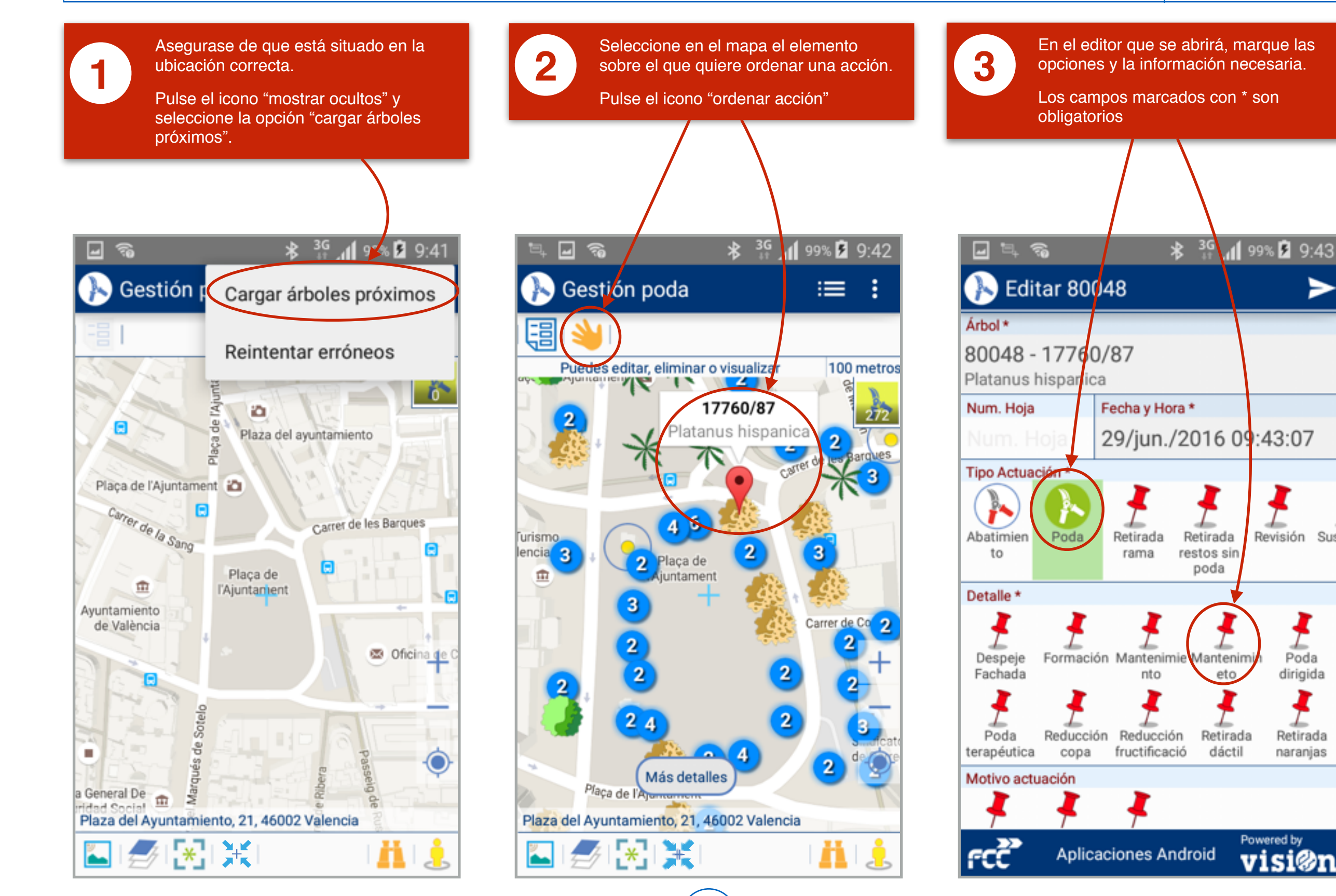

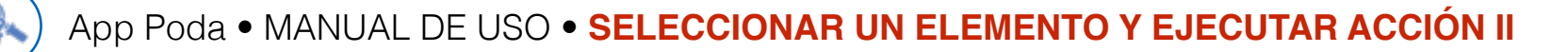

## visi@n

100 metros

n

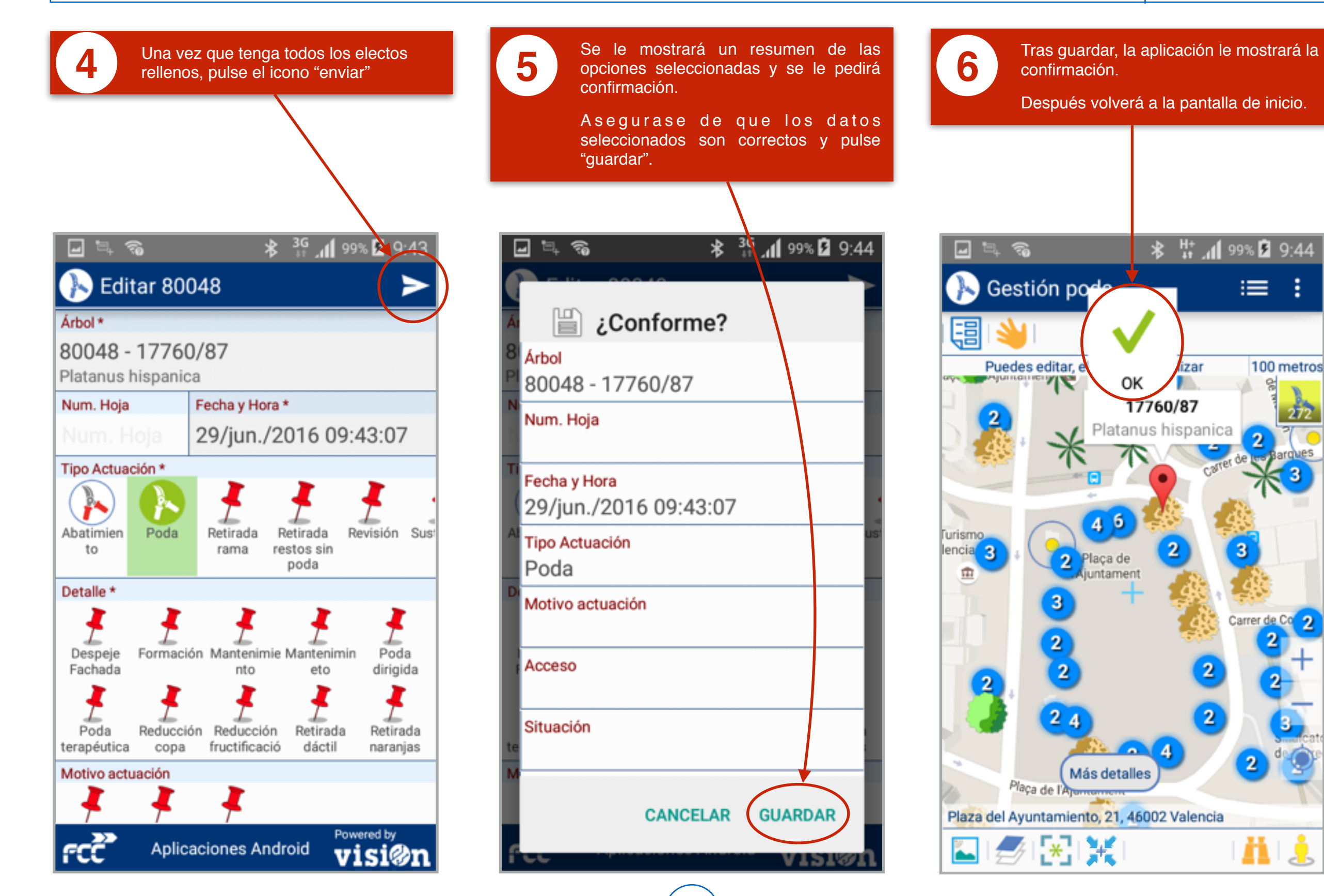

#### App Poda • MANUAL DE USO • SELECCIONAR UN ELEMENTO Y EJECUTAR ACCIÓN DESDE LA LISTA I

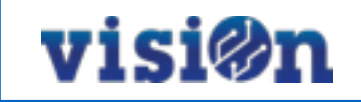

La operativa es la misma que en el

En el editor que se abrirá, marque las

opciones y la información necesaria.

capitulo anterior:

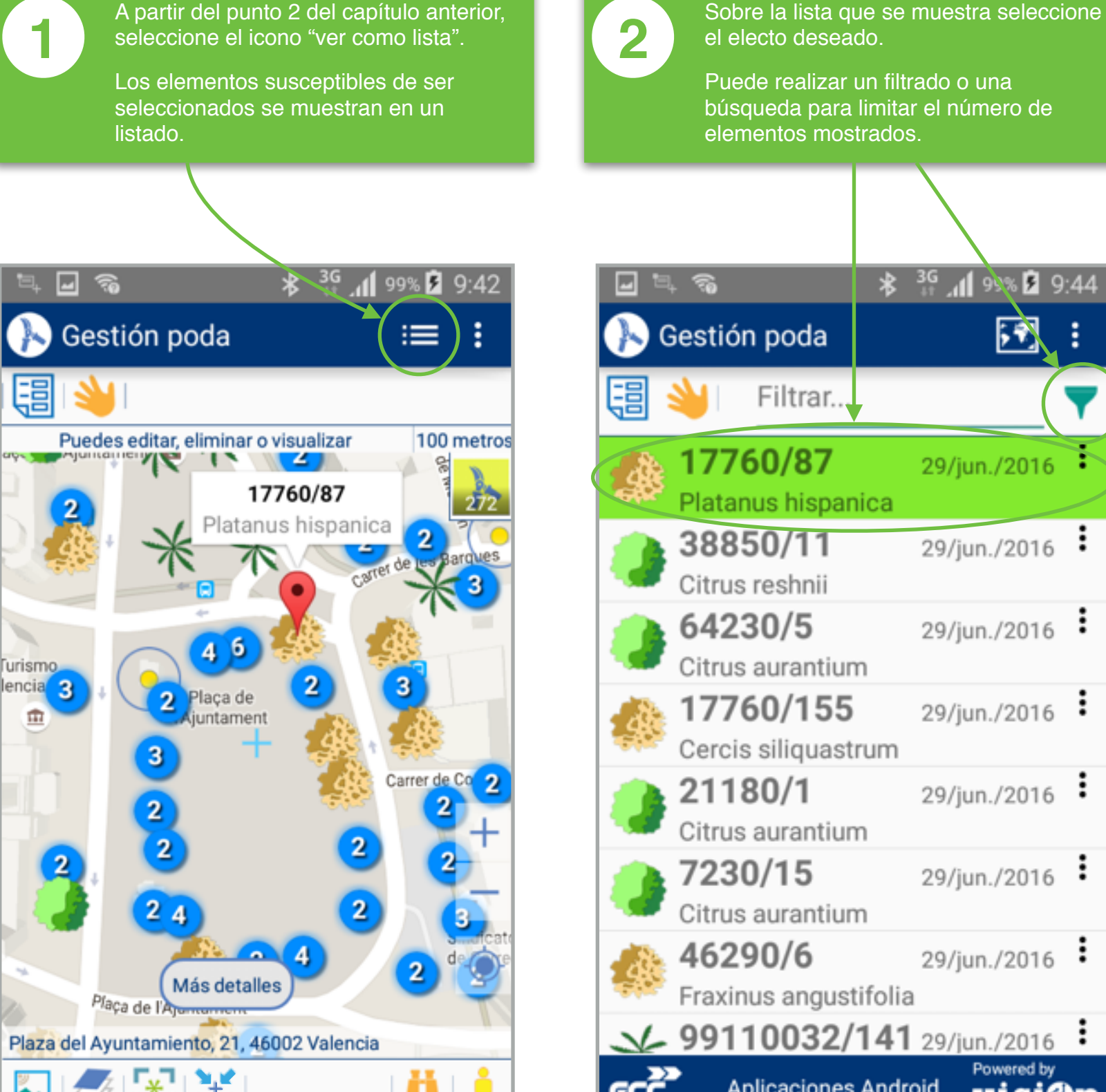

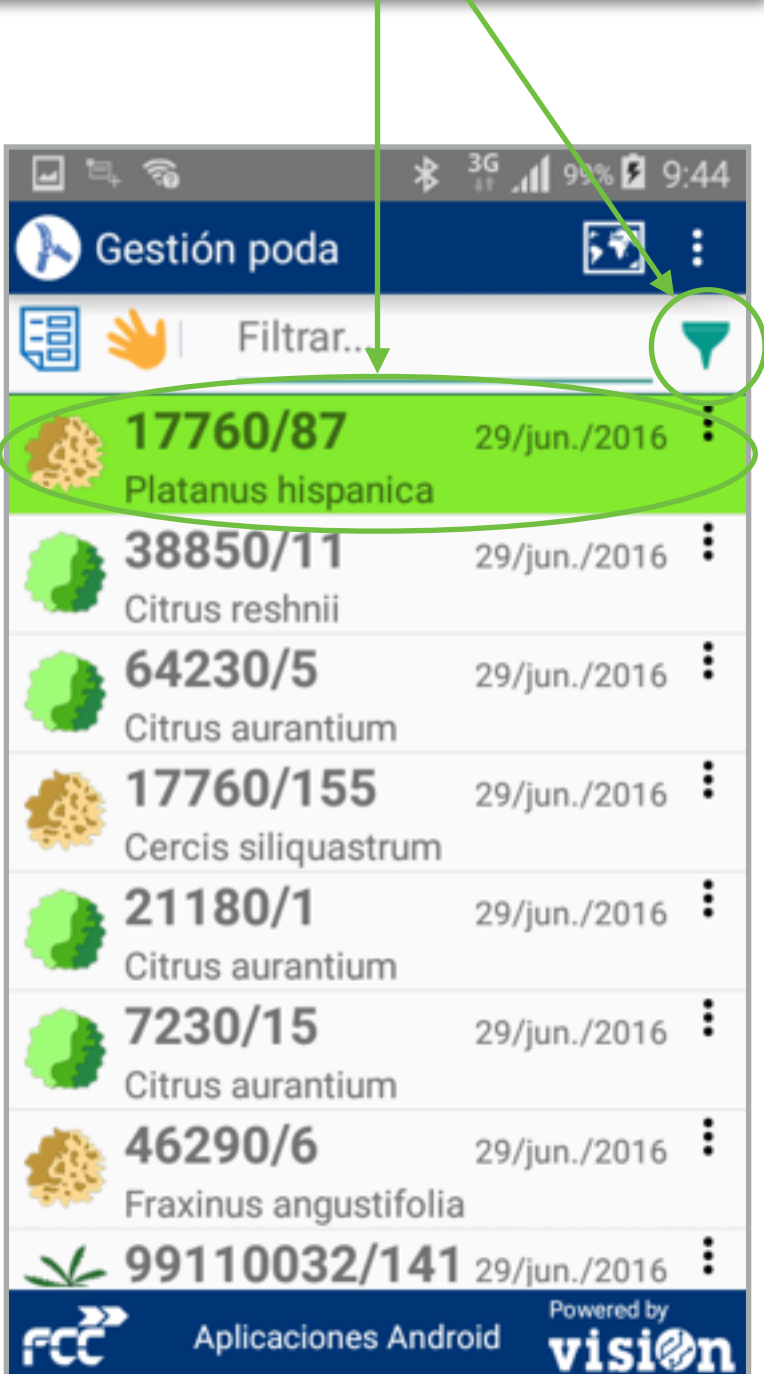

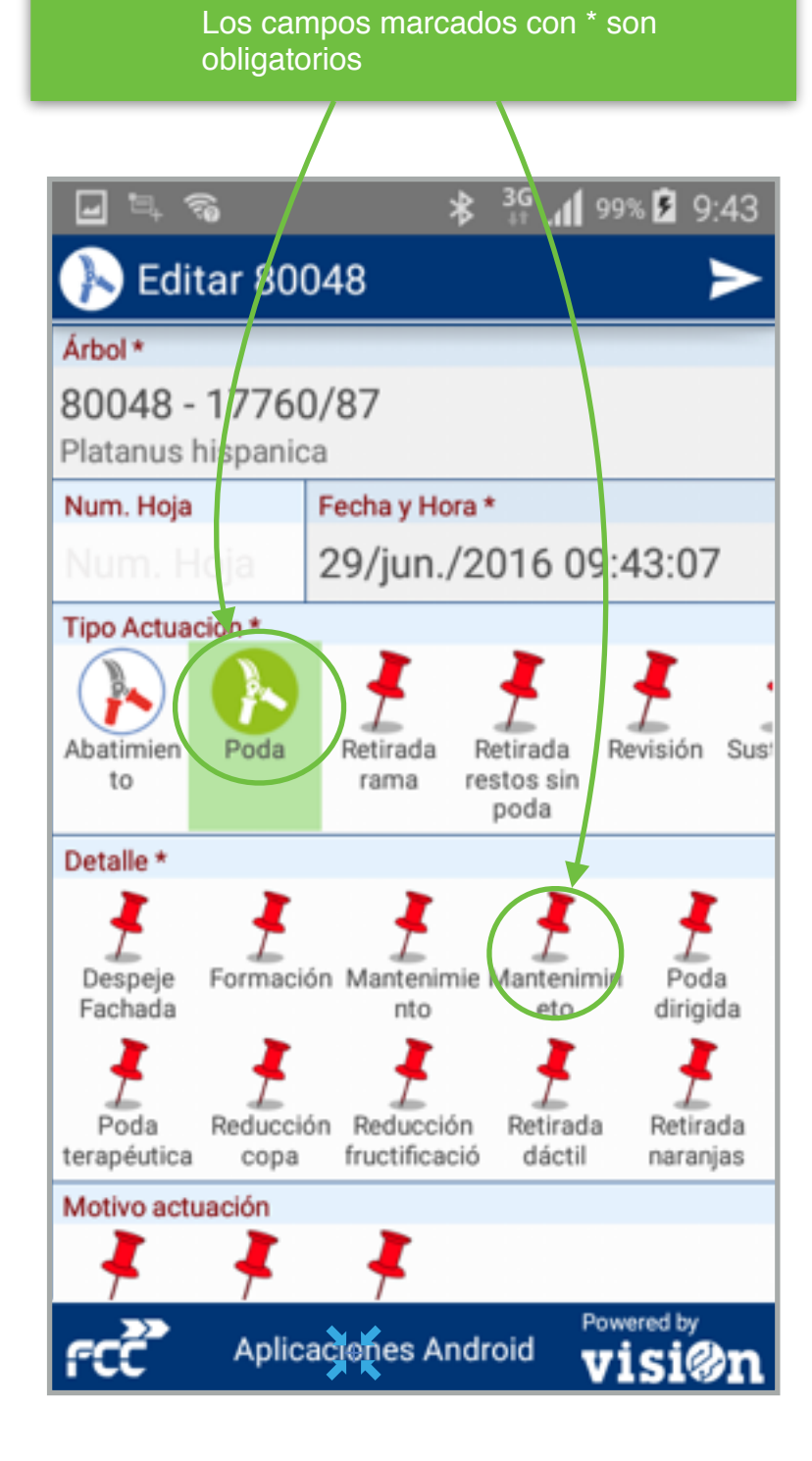

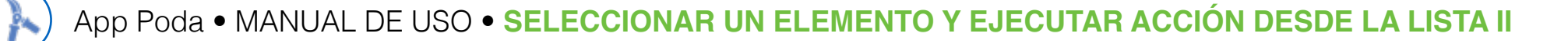

## visi®n

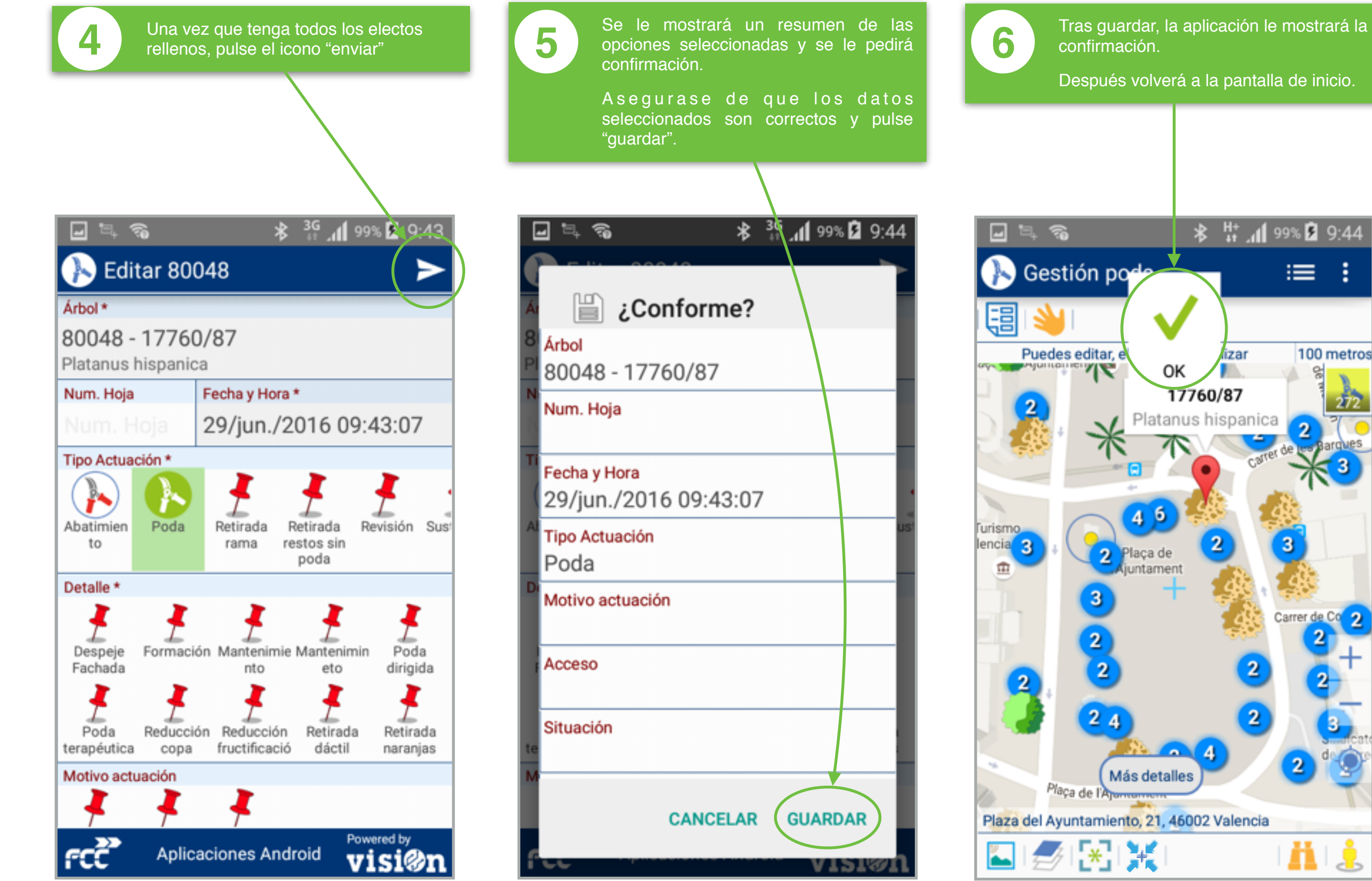

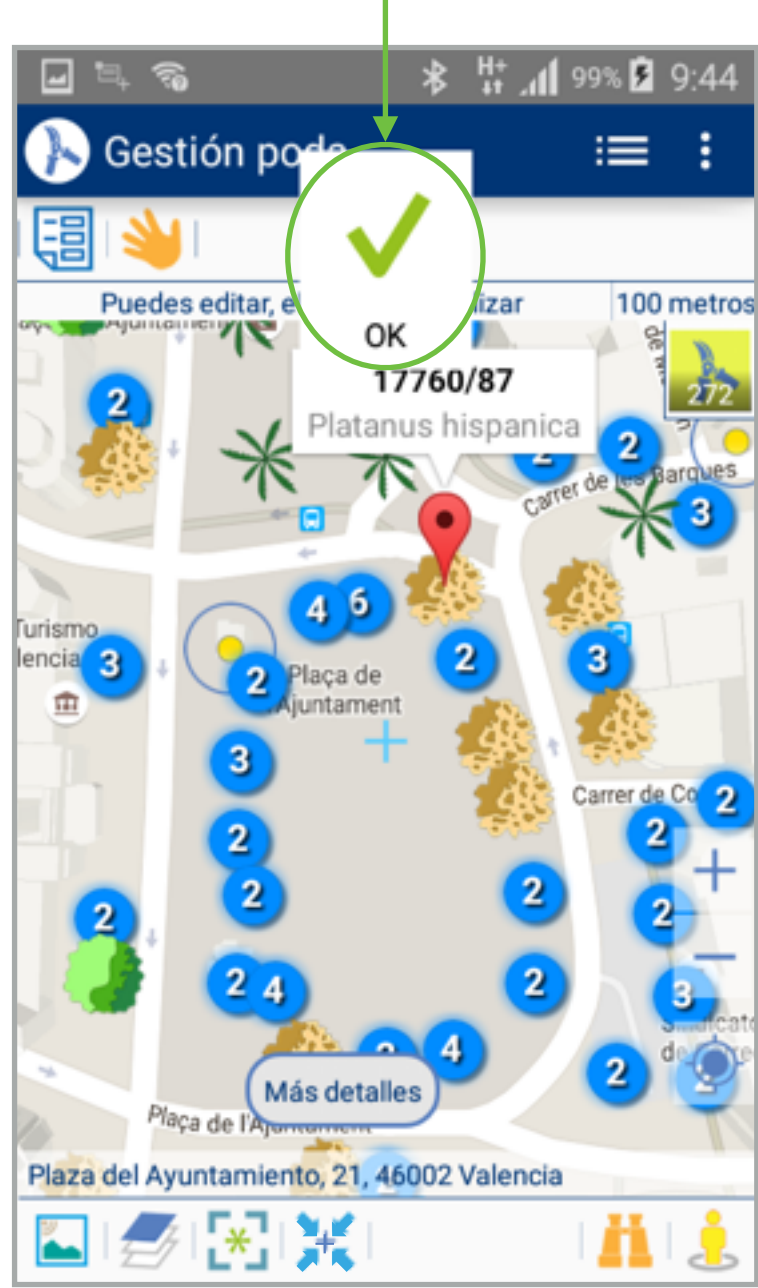

visi@n App Poda • MANUAL DE USO • MOSTRAR MÁS DETALLES Una vez consultada la información, la Cuando seleccionamos un elemento Se abre un desplegable con la 3 información disponible sobre ese aplicación nos devolverá a la pantalla sobre el mapa, se despliega la elemento. Una vez consultada, pulse información de Número y especie. principal. Podemos ampliar la información OK. disponible seleccionando el icono "ver lista" o el botón "más detalles". La información mostrada es la misma. **\*** <sup>3G</sup> ,∉ 99% **2** 9:43 **3**<sup>G</sup> , **1** 99% **2** 9:42 **★** <sup>3G</sup> , **1** 99% **5** 9:42 🖃 🔍 🗞 **\_** ? **\_** ? Gestión poda Gestion poda Gestión poda  $\equiv$ Puedes editar, eliminar o visualizar 100 metros visualizar 100 metro Puedes editar, eliminar o visualizar 100 metros Puedes editar, elimina -2 2 ] 1 2 17760/87 1760/87 17760/87 Platanus hispanica Platanus hispanica Código 80048 Código viario 6 **urismo** Turismo 17760/87 lencia 3 encia 3 laça de laça de 2 2 ŵ ŵ ntament Especie ntamen Platanus hispanica Carrer de Co Carrer de Co OK 4 Más detalles Más detalles Más detalles Plaça de Plaça de l'Aju Plaça de l'An Plaza del Ayuntamiento, 21, 46002 Valencia Plaza del Ayuntamiento, 21, 46002 Valencia Plaza del Ayuntamiento, 21, 46002 Valencia **\* (\*)** (\*) Ä Ä \_ \_\_\_